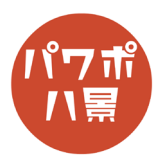

## ドット絵

| 1 | 自動保存 ・・・・・・・・・・・・・・・・・・・・・・・・・・・・・・・・・・・・                                                                                                    | 「レイアウト」→「白紙」。                                                                                                    |
|---|----------------------------------------------------------------------------------------------------|----------------------------------------------------------------------------------------------------|
| 2 |                                                                                                    | 「デザイン」→「スライドのサイズ」→<br>「ユーザー設定のスライドのサイズ」。                                                                                   |
| 3 | スライドのサイズ指定(S):       ? ×         ユーザー設定       印刷の向き         ユーザー設定       ○ 縦(P)         31.75 cm ・       ○ 縦(D)         31.75 cm ・       ○ 縦(Q)         メライド間昭審号(N):       1 ・         1 ・       ○ 縦(Q)         0 K       キャンセル | 「幅」と「高さ」にそれぞれ「31.75」と入力して、<br>「OK」。<br>※ 後述するグリッドの幅を 16 × 16 表示にするた<br>めや、画像書き出ししたときの cm とピクセルの<br>違いによるズレをなくすために、決めた数値です。 |
| 4 | Microsoft PowerPoint       ? ×         新しいスライド サイズに拡大縮小します。コンテンツのサイズをなるべく大きくしますか、         それとも新しいスライドに収まるように縮小しますか?         「「」」」」         最大化         サイズに合わせて調整(E)         キャンセル                                              | 「最大化」。                                                                                                    |

## このマニュアルは PowerPoint Office 365 バージョン 2002 で書かれています

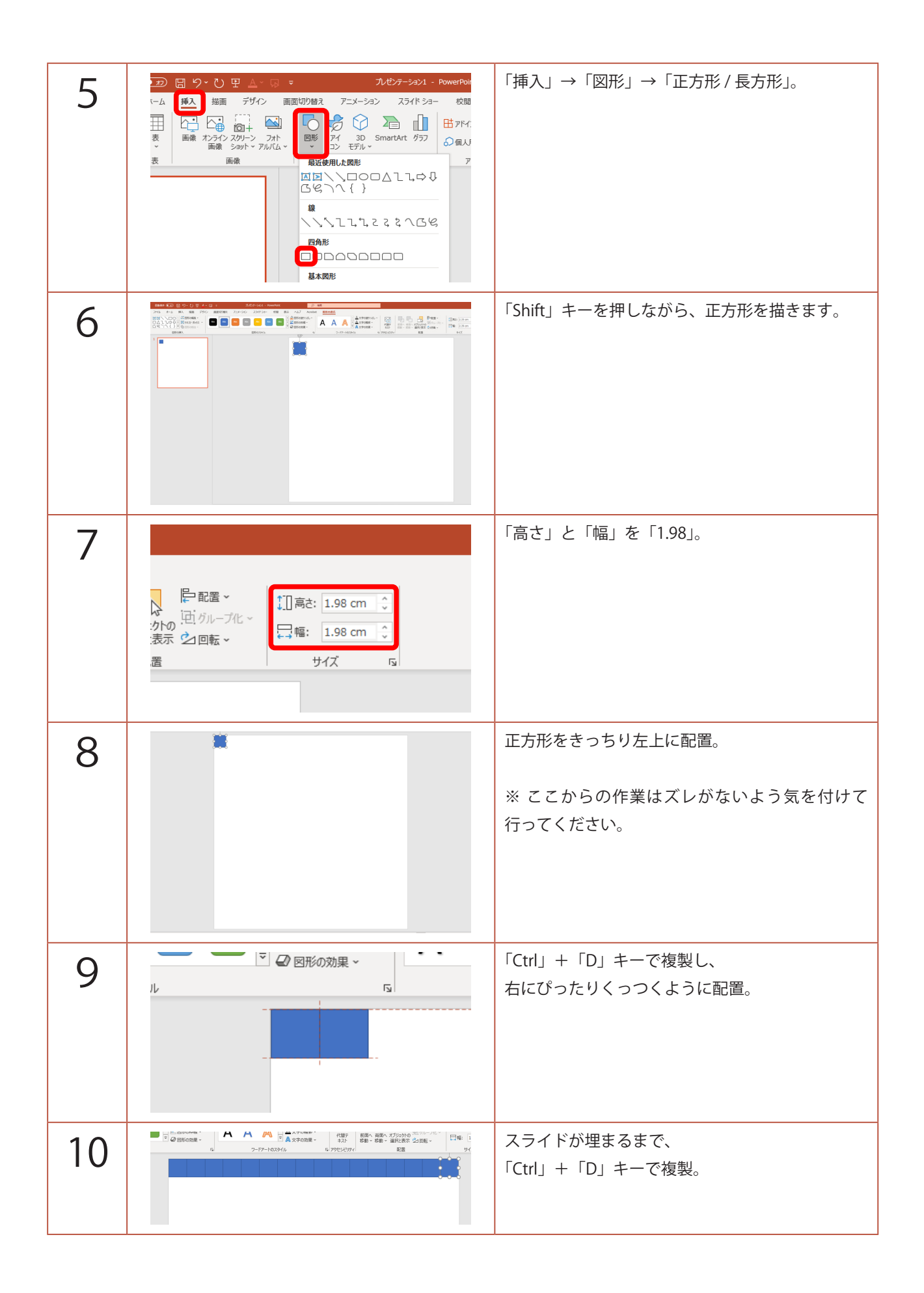

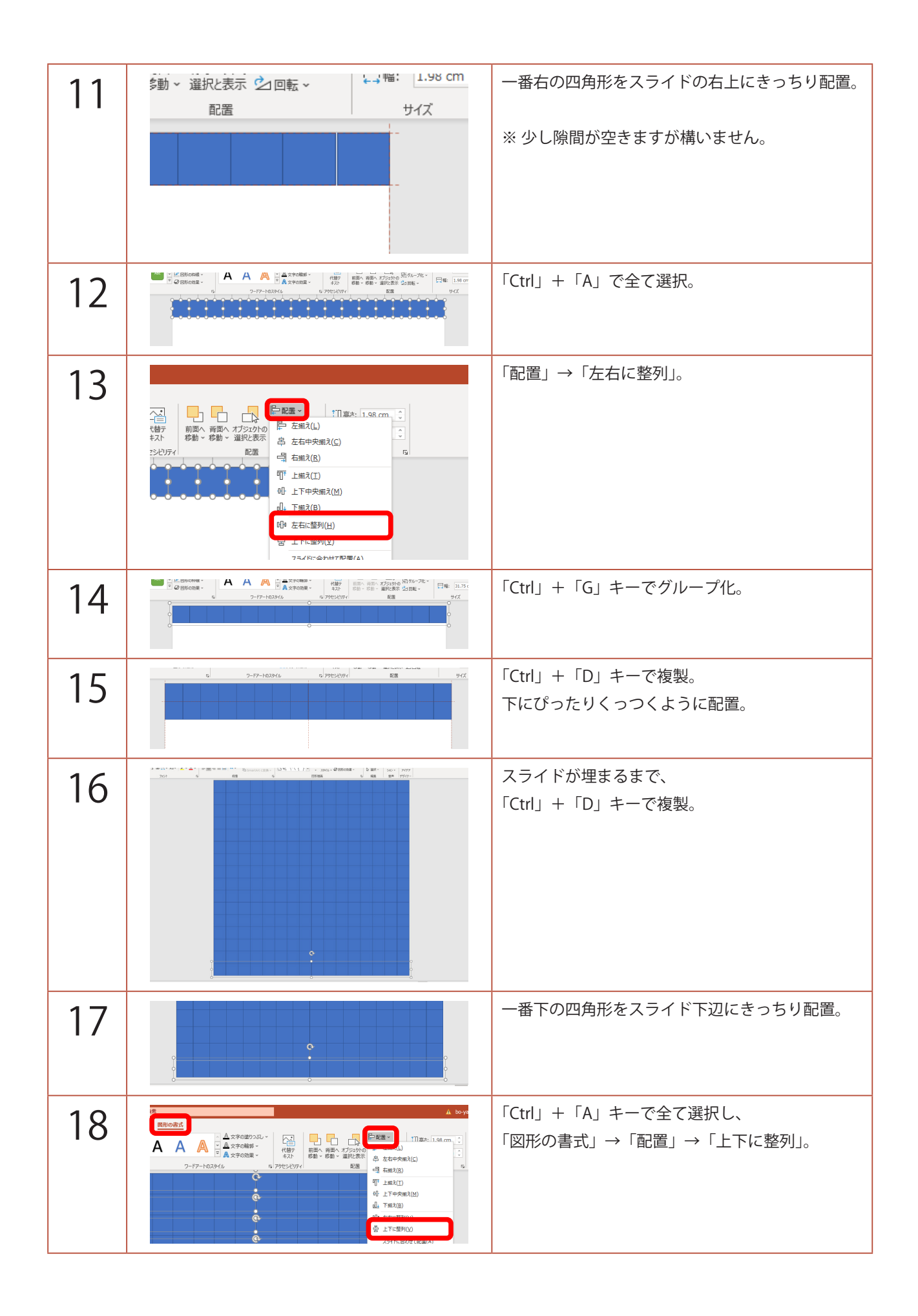

| 19 |                                                                                        | 「Ctrl」+「Shift」+「G」キーでグループ化解除。<br>「Ctrl」+「A」キーで全て選択。 |  |  |
|----|----------------------------------------------------------------------------------------|-----------------------------------------------------|--|--|
| 20 | 21 - PowerPoint<br>× ショー 校閲 表示 ヘルプ Acrobat 図形の書式<br>Abc Abc ↓ ② 図形の投線 ~<br>↓ ② 図形の効果 ~ | 「図形の塗りつぶし」→「白」。<br>「図形の枠線」→「枠線なし」。                  |  |  |
| 21 |                                                                                        | ドット絵のキャンバスが完成です。                                    |  |  |
|    |                                                                                        |                                                     |  |  |
| 補  | 🞱 名前を付けて保存                                                                             | ドット絵の描き方です。                                         |  |  |
|    |                                                                                        | まずは、元のキャンバスが変更されないように、                              |  |  |
| 足  | 登埋 ▼ 新しいフォルター                                                                          | 「名前をつけて保存」してから使いましょう。                               |  |  |
|    | dot2.pptx - 保存中                                                                        | 「表示」→「グリッド線」にチェック。                                  |  |  |
|    |                                                                                        | スライドにグリッド線が表示されます。                                  |  |  |

| は「私間」 | 몔 名前を付けて保存              | ドット絵の描さ方です。                                     |
|-------|-------------------------|-------------------------------------------------|
| 足     | ← → ✓ ↑ ≪ 整理 ▼ 新しいフォルダー | まずは、元のキャンバスが変更されないように、<br>「名前をつけて保存」してから使いましょう。 |
|       | dot2.pptx - 保存中 →       | 「表示」→「グリッド線」にチェック。                              |
|       |                         | スライドにグリッド線が表示されます。                              |
|       |                         |                                                 |

|                                                               | あとは、「Shift」を押しながら、四角形を選択して、<br>「図形の塗りつぶし」で好きな色にしていきます。                                      |
|---------------------------------------------------------------|---------------------------------------------------------------------------------------------|
| 2745     8-L     18     1000000000000000000000000000000000000 | 完成したら、画像書き出しします。<br>画像書き出しについては、 <u>こちら</u> を参照してくだ<br>さい。                                  |
| 自動保存 22                                                       | スライドやサムネイルは筋が入っているように見<br>えることがありますが、最初に作った状態からそ<br>れぞれの四角形が動いてなければ、画像として書<br>き出しても問題ありません。 |
|                                                               | GIF アニメで書き出せば、ドット絵アニメも作れま<br>す。<br>GIF アニメ書き出しについては、 <u>こちら</u> を参照して<br>ください。              |